## Etape 4 : Avec votre mobile, flasher le QR Code

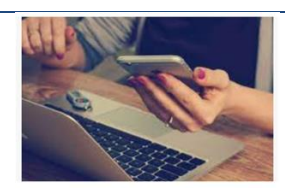

Avec votre téléphone et l'ordinateur ou la tablette ou le téléphone que l'on vous a prêté.

Sur votre mobile : ouvrez l'app Pronote. Cliquez sur le + en bas. Cliquez sur

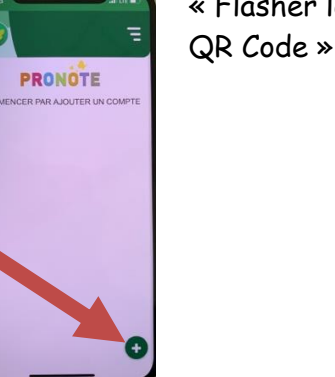

« Flasher le QR Code »

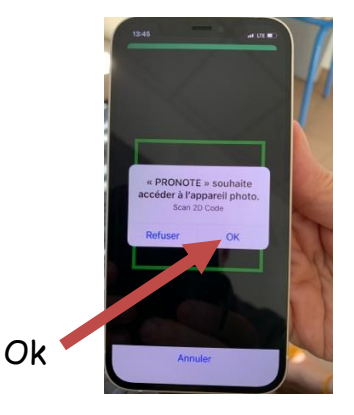

L'application vous demandera l'autorisation d'utiliser votre caméra, il faudra accepter. La caméra s'ouvrira, vous pourrez alors viser le **QR code** de l'ordinateur avec **votre téléphone**. **Donnez le code (1234)** 

Flashez le QR code, donnez le code.

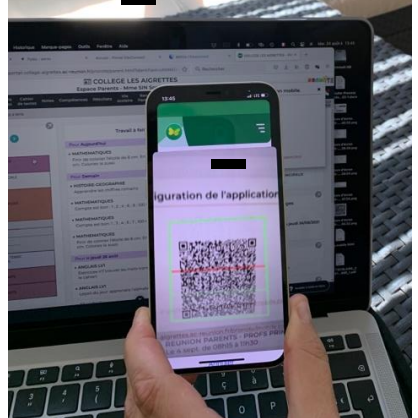

Voilà le compte sur le téléphone est près.

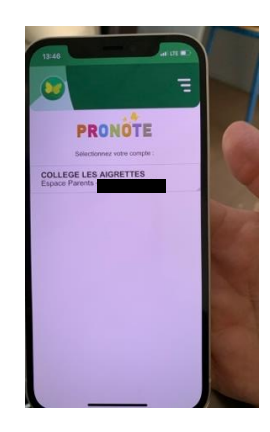

Si tous vos enfants suivis avec Pronote sont au collège vous pouvez répondre oui.

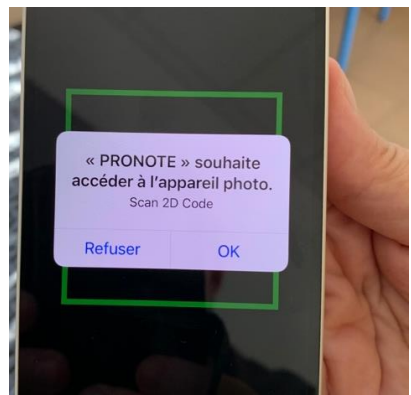

## Etape 4 : Passer d'un enfant à l'autre sur votre mobile

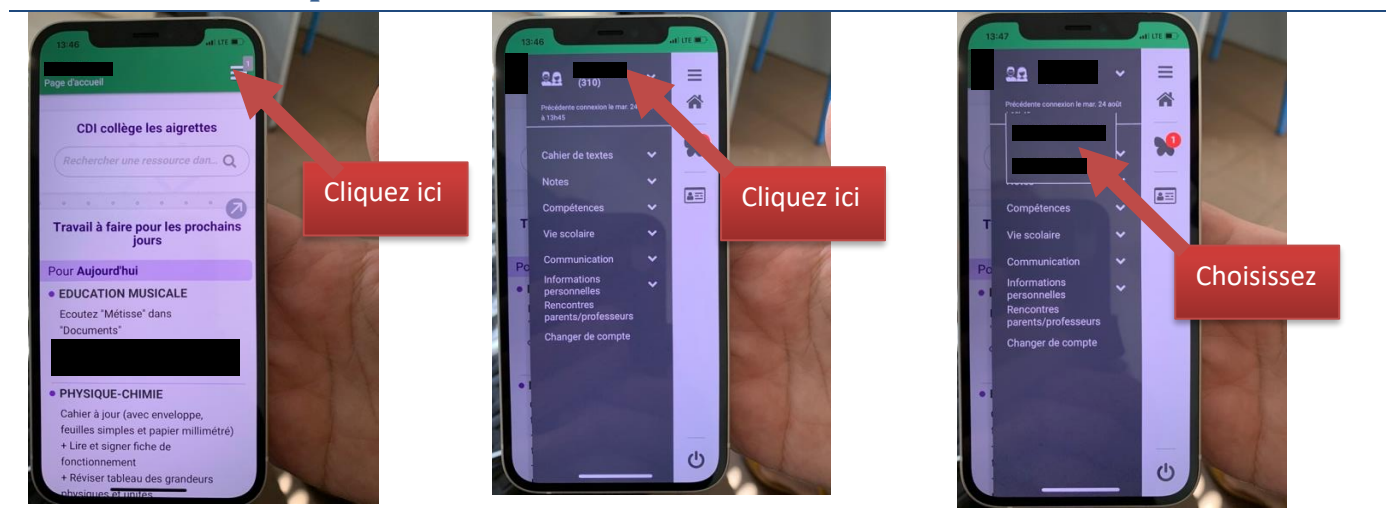